## ほめ達オンラインセミナー ZOOM設定手順

## パソコンWindowsの場合

※操作手順は一例となります。ご使用のパソコンやブラウザなどの環境により、

異なる場合があります。

※①~⑩は前もって設定準備をおこなっておいてください。

① ブラウザのアドレスバーに、以下のURLを入力し、ZOOMのダウンロードサイトにアクセス。

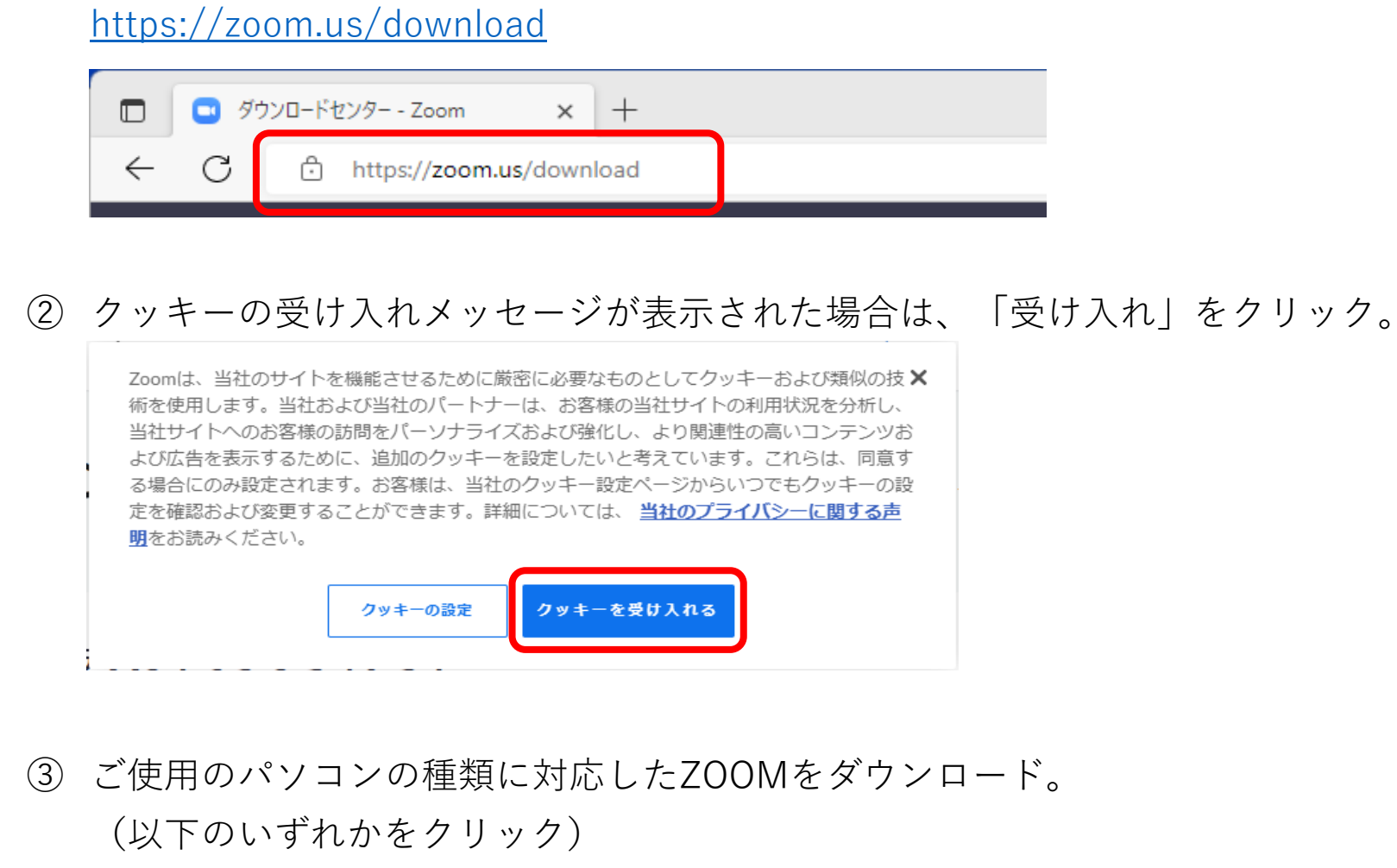

- ・「ダウンロード」ボタン(64bit)
- ・「32ビットクライアントのダウンロード」
- ・「ARMクライアントのダウンロード」

|                | ダウンロードセンター - Zoom × +    |      |      |      |     |        |          | —    |    |
|----------------|--------------------------|------|------|------|-----|--------|----------|------|----|
| $\leftarrow$ C | https://zoom.us/download |      | -    | A٧   | аљ  | ô      | 5⁄≡      | Ē    |    |
|                |                          |      | デモ   | をリクエ | スト  | 1.888. | 799.9666 | サポー  | -ト |
| 700            |                          | 参加する | 主催▼サ | インイン | , ( | 無料     | でサイン     | ッアップ |    |

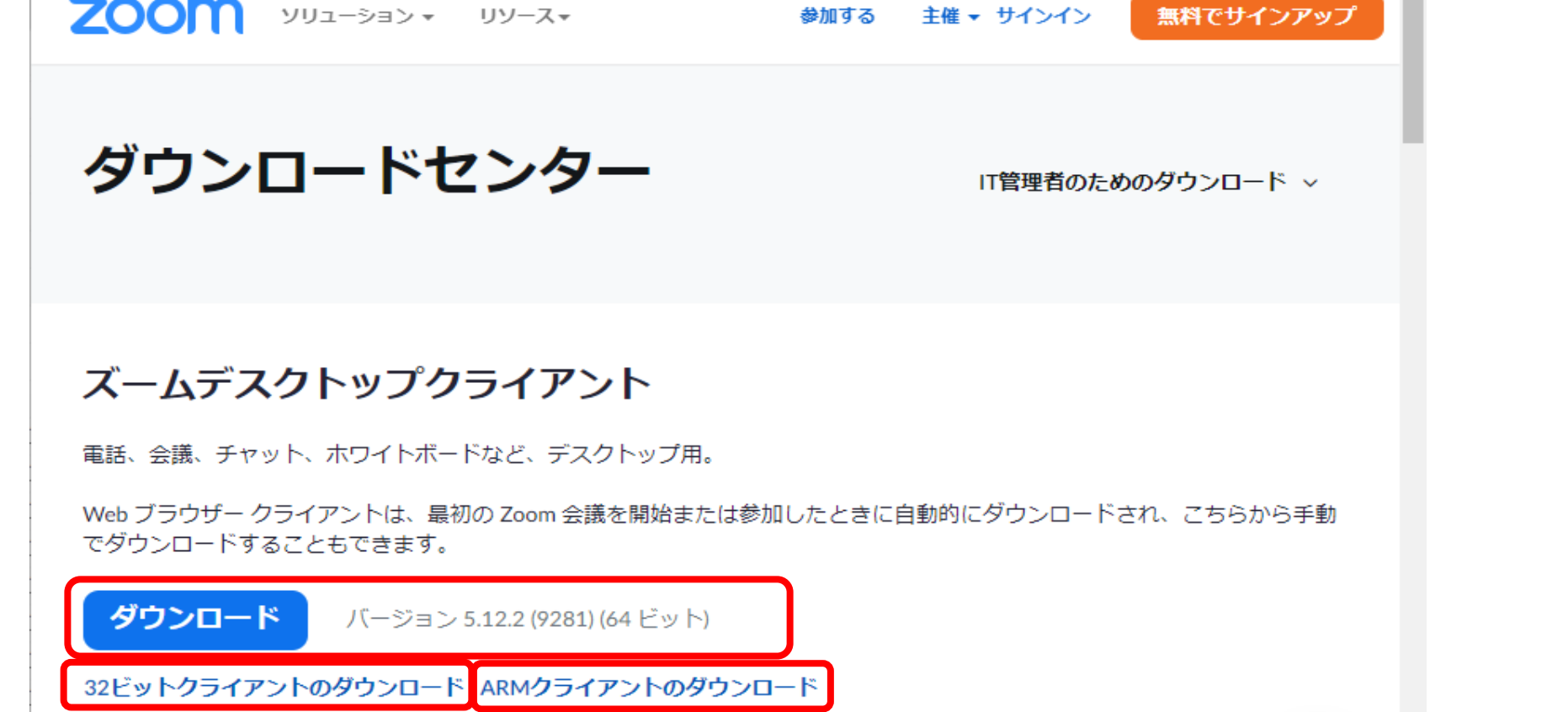

④ 「ファイルを開く」をクリック。

| <ul> <li>ダウンロードセンター - Zoom × +</li> </ul> | - 0                |
|-------------------------------------------|--------------------|
| ← C ① https://zoom.us/download            | A as to t t        |
|                                           | ダウンロード 🗅 🤉 … 🖈 🛌 ト |
| <b>ZOOM</b> ארארעע ארשישרעע ארשיש         | Torrunを開く<br>もっと見る |
| ダウンロードセンター                                | IT管理者のためのダウンロード ∨  |

 ⑤ インストール完了のメッセージが表示されたら、「完了」をクリック。
 □ Zoom クラウドミーティング 

| - Zoom                                                            | × |
|-------------------------------------------------------------------|---|
| インストールは正常に行われました                                                  |   |
| バージョン 5.12.2 (9281) が使用されています。                                    |   |
| <u>リリースノートを表示する</u> 🕐                                             |   |
| ✓ zoom デスクトップ クライアントの自動更新頻度<br>ヒント: <u>「設定」 - 「全般</u> 」でこれを変更できます |   |
| 完了                                                                |   |
|                                                                   |   |
| パージョン: 5.12.2 (9281)                                              |   |

⑥ しばらくして、ZOOMが起動したら、「ミーティングに参加」をクリックする。 (※ZOOMが起動しない場合は、パソコンのアプリー覧などから起動させてください。)

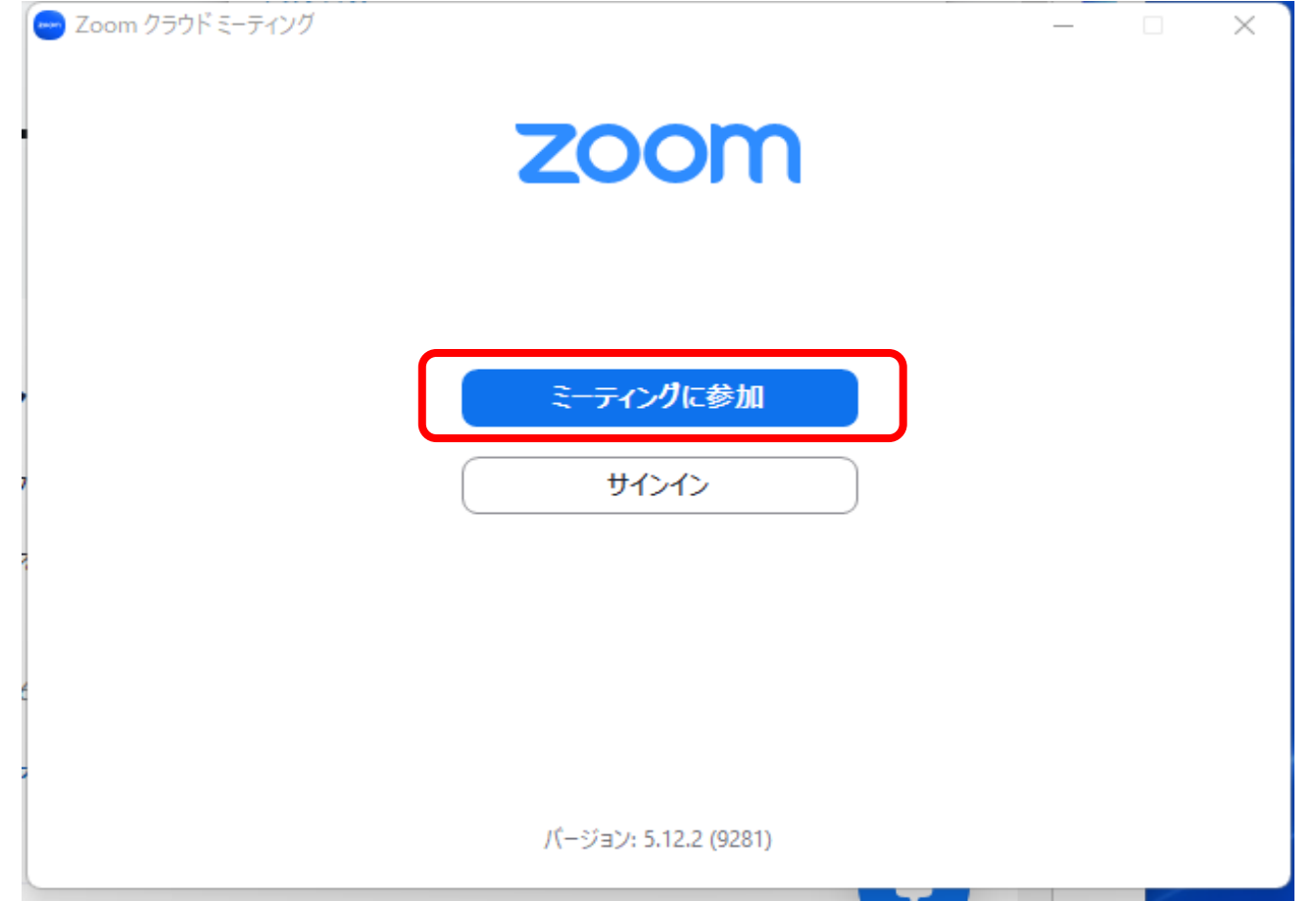

⑦ ミーティングIDと氏名を入力し、「参加」ボタンをクリック。

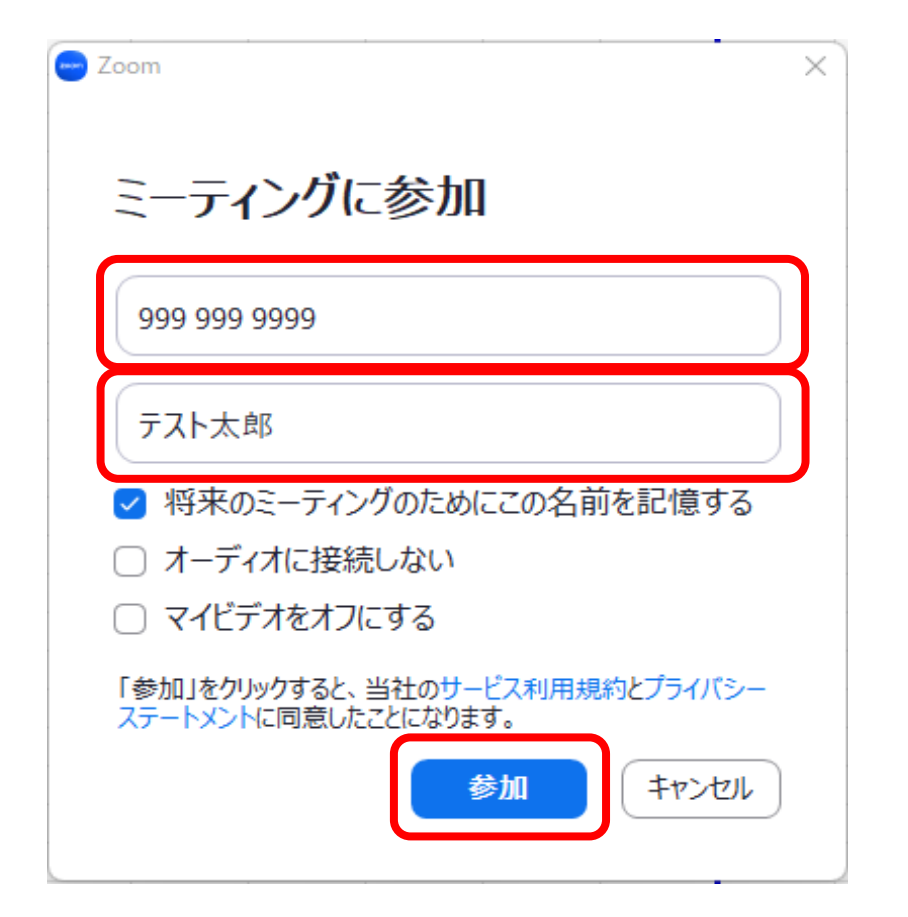

※氏名はハンドルネームでも構いません。

※こちらで入力された氏名は他の参加者 にも開示され、講師が呼びかける際に も使用します。

⑧ ミーティングのパスコードを入力し、「ミーティングに参加」ボタンをクリック。

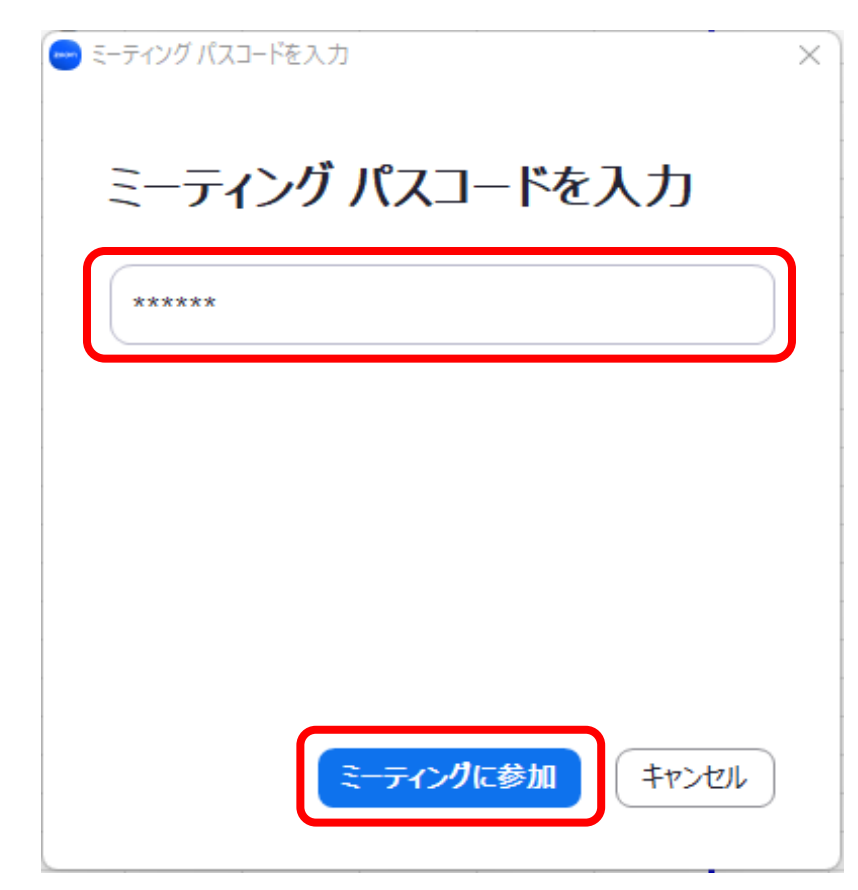

⑨ 「スピーカーとマイクをテスト」をクリック。

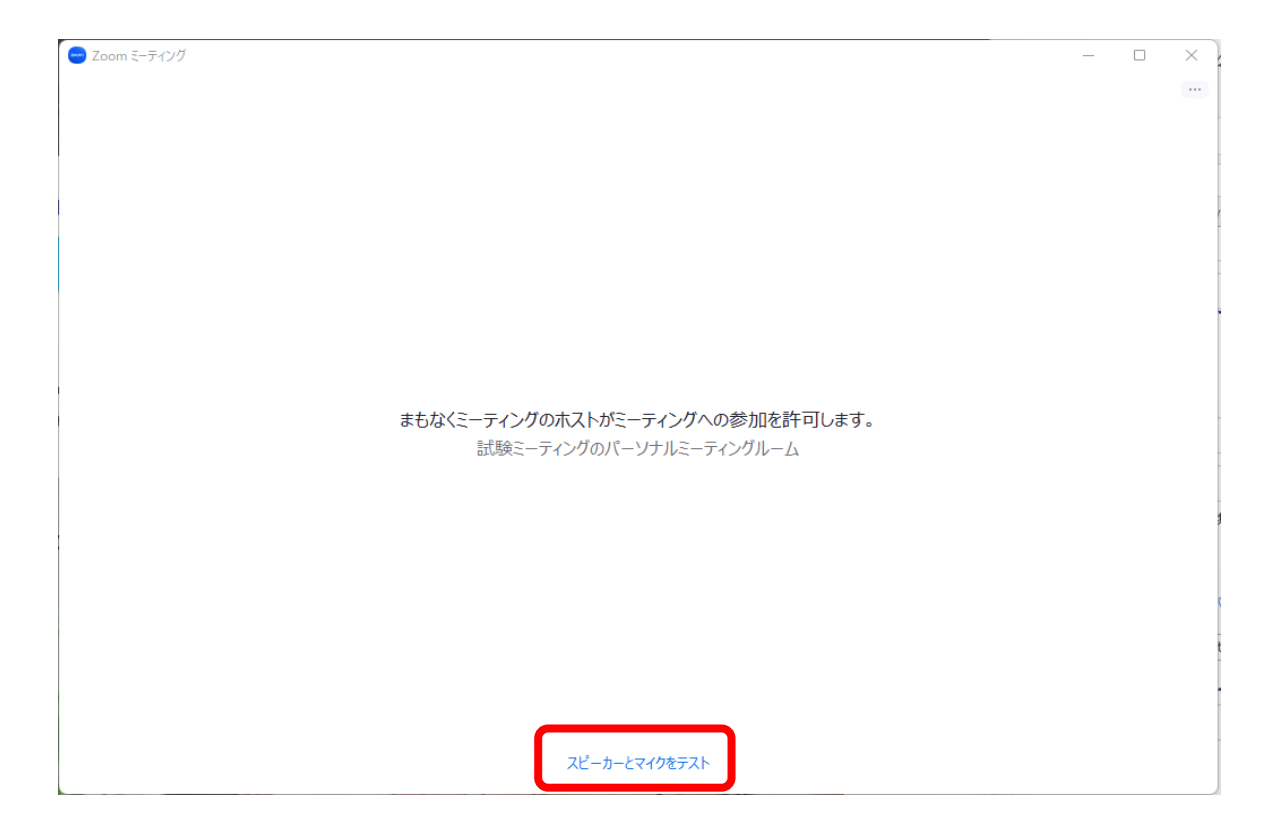

## ⑩ 左側の「オーディオ」→

「スピーカー」ボタンをクリックして音が聞こえるか確認してください。 次に、話してみて、音量のバーが反応しているか確認してください → 右上の×ボタンをクリック。

| 🕒 設定                                                                                                    |                                                                                                    |
|----------------------------------------------------------------------------------------------------|----------------------------------------------------------------------------------------------------|
| <ul> <li>一般</li> <li>ビデオ</li> <li>パーオーディオ</li> <li>画面の共有</li> </ul>                                                                 | スピーカー<br>スピーカー… スピーカー / ヘッドホン (IDT High Definition… ~<br>出力レベル:<br>音量: ● ● ●                                                                                                    |
| <ul> <li>         ・ 背景とフィルター         ・ レコーディング         ・ ・ 統計情報         ・ ホーボード ショートカ         ット         ・ アクセシビリティ     </li> </ul> | マイクのテ       マイク配列 (DT High Definition Audio CODEC) ~         入力レベル:       (1)         音量:       (1)         ③ 自動で音量を調整       (1)         背暴雑音を抑制 詳細情報       (1)         ④ 自動       (1)         ● 自動       (1)         ● 中程度       (1)         ● コンピュータのファシ、ペンのタップ音       (1)         ● コンピュータのフェションを表示して「オリジナル サウンド」を有 (2)         ⑦       (1)         着信音       デフォルト         ●       (1)         詳細       (1) |

※そのまま受講開始に移る場合は、⑭から続けてください。

① ZOOMを起動し、「ミーティングに参加」ボタンをクリック。

| - Zoom クラウド ミーティング |                      | _ | × |
|--------------------|----------------------|---|---|
|                    | zoom                 |   |   |
|                    |                      |   |   |
|                    | ミーティングに参加            |   |   |
|                    | ปาวาว                |   |   |
|                    |                      |   |   |
|                    |                      |   |   |
|                    | バージョン: 5.12.2 (9281) |   |   |

② ミーティングIDと氏名を入力し、「参加」ボタンをクリック。

| Zoom X                                                                                     |
|--------------------------------------------------------------------------------------------|
| ミーティングに参加                                                                                  |
| 999 999 9999                                                                               |
| テスト太郎                                                                                      |
| <ul> <li>✓ 将来のミーティングのためにこの名前を記憶する</li> <li>□ オーディオに接続しない</li> <li>□ マイビデオをオフにする</li> </ul> |
| 「参加」をクリックすると、当社のサービス利用規約とプライバシー<br>ステートメントに同意したことになります。<br>参加 キャンセル                        |

※氏名はハンドルネームでも構いません。

※こちらで入力された氏名は他の参加者 にも開示され、講師が呼びかける際に も使用します。

13 ミーティングのパスコードを入力し、「ミーティングに参加」ボタンをクリック。

| C | ラミーティング パスコードを入力 |  | × |
|---|------------------|--|---|
|   |                  |  |   |

| ミーティング パスコードを入力 |
|-----------------|
| *****           |
|                 |
|                 |
|                 |
| ミーティングに参加キャンセル  |

④ この画面が表示されたら、画面が切り替わるまでお待ちください。(表示されない場合もあります)

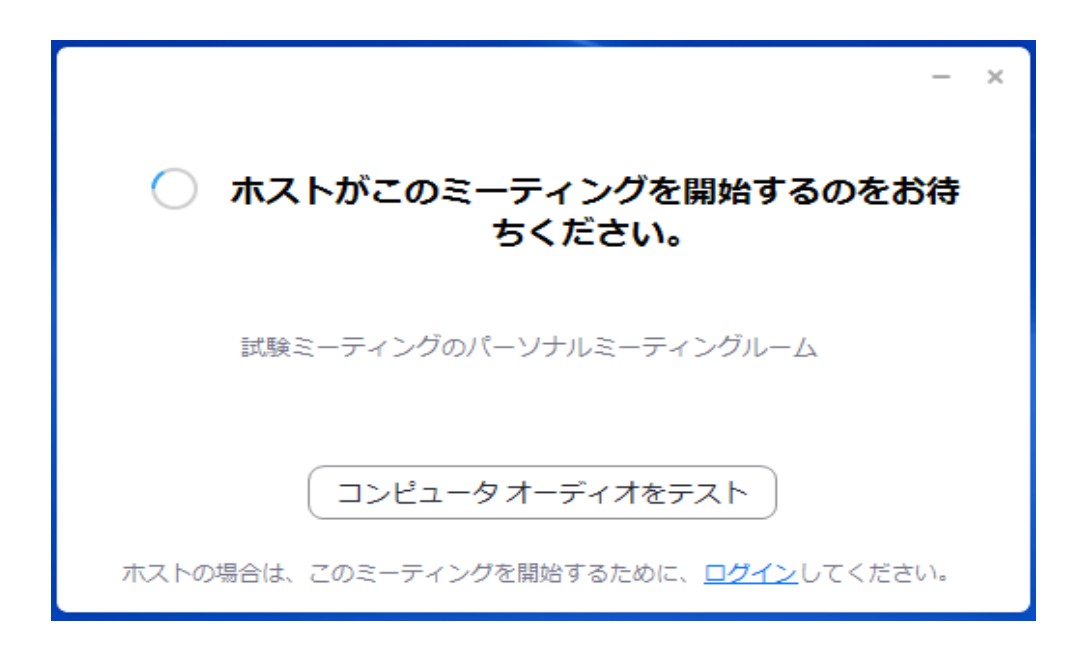

⑤ 画面が切り替わったら、「ビデオ付きで参加」ボタンをクリック。

| ビデオ プレビュー                                      | X  |
|------------------------------------------------|----|
|                                                |    |
| ✓ ビデオ ミーティングに参加するときに常にビデオ プレビュー ダイアログを表示し<br>す | しま |
| ビデオ付きで参加                                       | 参加 |

10 この画面が表示されたら、開始時間までお待ちください。

- Zoom ミーティング

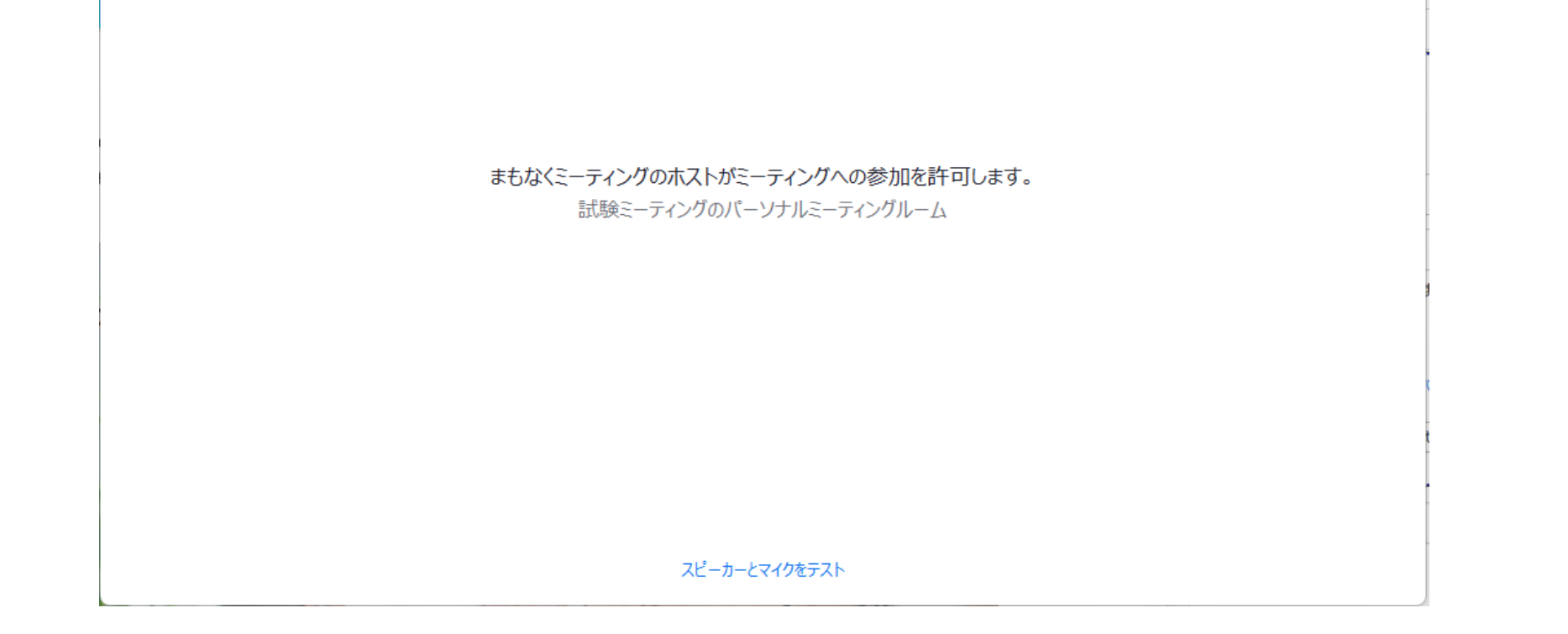

– 🗆 🗙

① 画面が切り替わったら、「コンピュータ オーディオに参加する」をクリック。

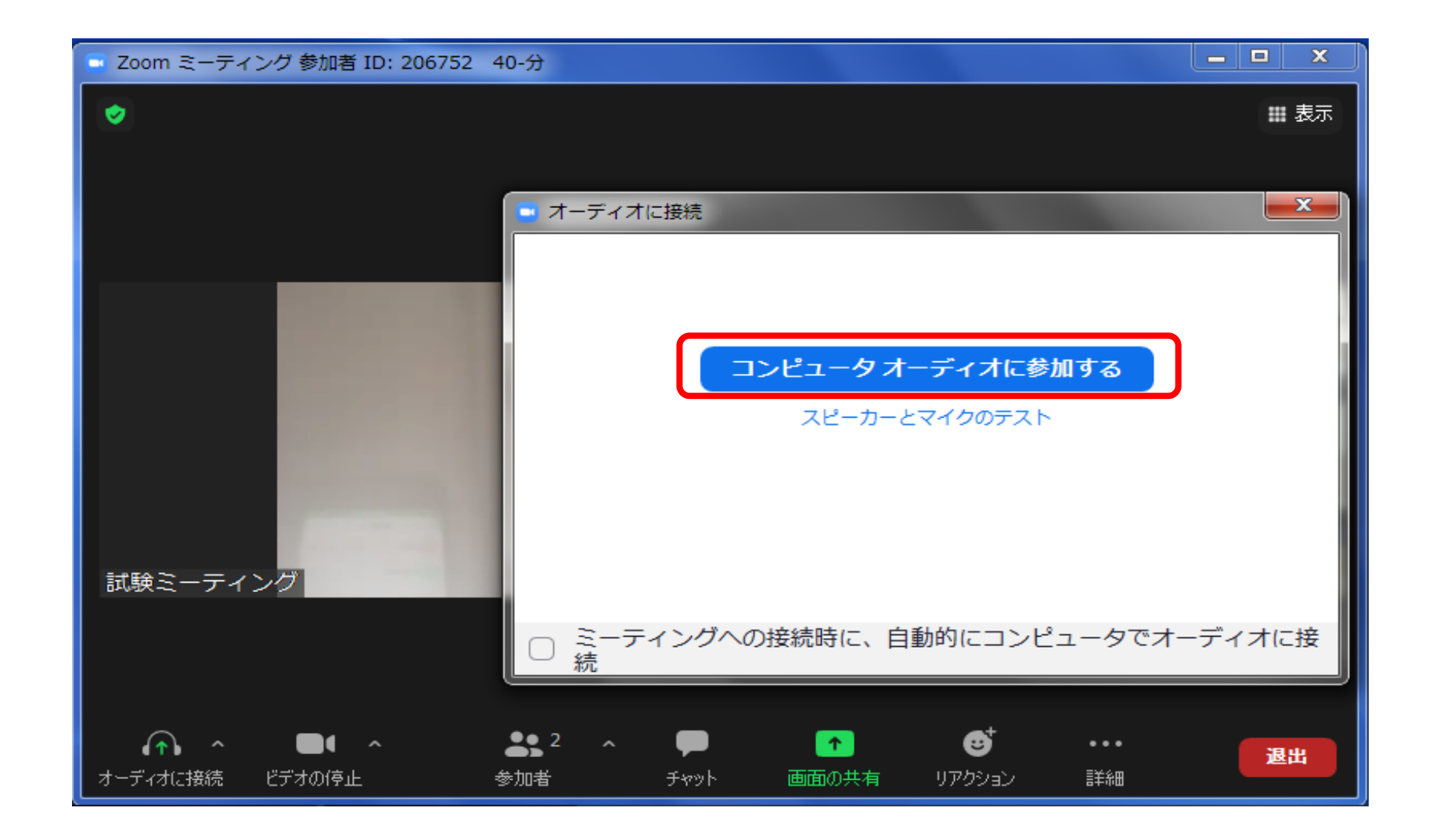

( 受講画面に切り替わるまで、しばらくお待ちください。 )